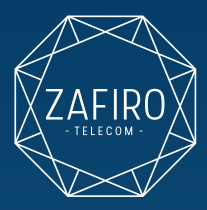

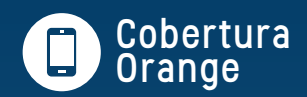

## Configuración APN

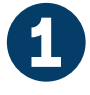

Selecciona **Ajustes** en tu dispositivo.

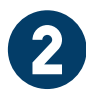

Selecciona **Redes** 

Según el dispositivo, esta opción puede aparecer en **Más, Tarjeta sim y redes móviles** o **Red e** Internet.

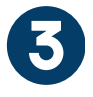

Selecciona APN (Nombres de punto de acceso)

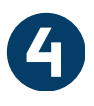

Selecciona Nuevo APN Para añadir un nuevo APN, haz

clic en el símbolo "+" o en los tres puntos de opciones.

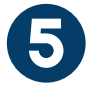

Completa los siguientes **campos** 

Nombre: Zafiro APN: inet.es Tipo de autenticación: PAP Tipo de APN: default En móviles **Apple**, la configuración se realiza en **Ajustes > Datos móviles > Voz y Datos > Datos móviles** 

completando el campo de "punto de acceso" como "inet.es".

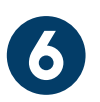

Selecciona Guardar desde el menú de arriba a la derecha o desde el de abajo.

Aparecerá el nuevo APN ya añadido. En algunos dispositivos es necesario activarlo pinchando en el círculo (se pondrá de color azul o verde).

| Nombre<br>Zafiro                    | > |
|-------------------------------------|---|
| APN<br>net.es                       | > |
| Proxy<br>Sin establecer             | > |
| Puerto<br>Sin establecer            | > |
| Nombre de usuario<br>Sin establecer | > |
| Contraseña<br>Sin establecer        | > |
| Servidor<br>Sin establecer          | > |
| MMSC<br>Sin establecer              | > |
| Proxy para MMS<br>Sin establecer    | > |
| ()<br>Más                           |   |
|                                     |   |

967 47 20 89
601 92 09 92

Para más información:

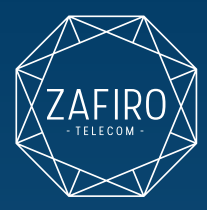

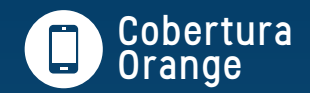

967 47 20 89

601 92 09 92

## **Configuración Roaming**

## Si viajas, ten en cuenta:

- 1. Tener habilitado el servicio roaming de voz y datos. **Contacta con nosotros** para activarlo.
- 2. Una vez llegues al país de destino el terminal registrará automáticamente con una de las redes disponibles teniendo acceso a llamadas y sms.
- 3. Recibirás un SMS recordando cómo configurar el APN para tener acceso a datos y poder navegar.

## Qué hacer si mi línea no tiene servicio durante mi viaje:

- 1.En ocasiones el terminal no registra la red de forma automática por lo que debes buscar en tu terminal la APP: "Servicios SIM", "Servicios Aire" o "Kit Herramientas SIM".
- 2. Selecciona la opción "Roaming" y pulsa **"BROKER"**. La línea se quedará registrada en la red con acceso a llamadas y SMS. Para navegar, es necesario **configurar el APN**.

Al volver a España, es importante hacer la configuración inversa. En la APP "Servicios SIM" deberás cambiar la opción de Roaming a "HOME" para que el terminal se registre en la red.

Otros enlaces de interés:

Llamadas internacionales

Para más información: